# 宝元联网配置

、设备信息确认

## 1、确认型号

宝元的数控面板关机情况下是没办法判断型号的,要在开机的一瞬间确认。

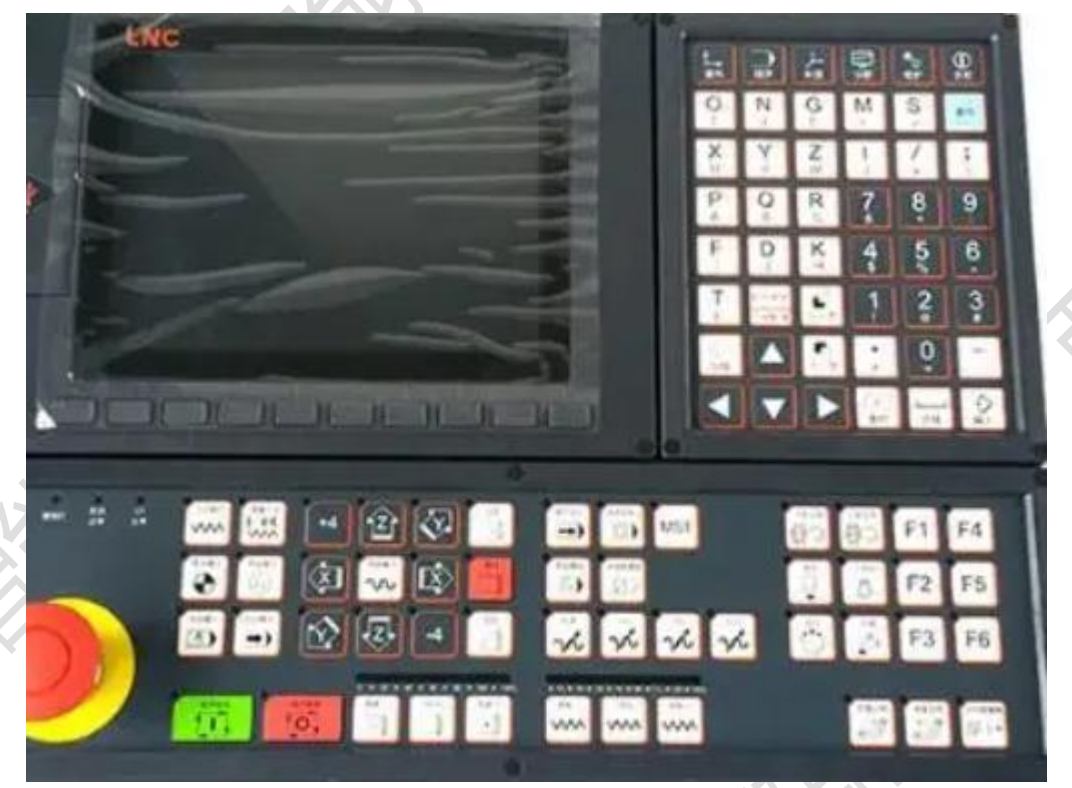

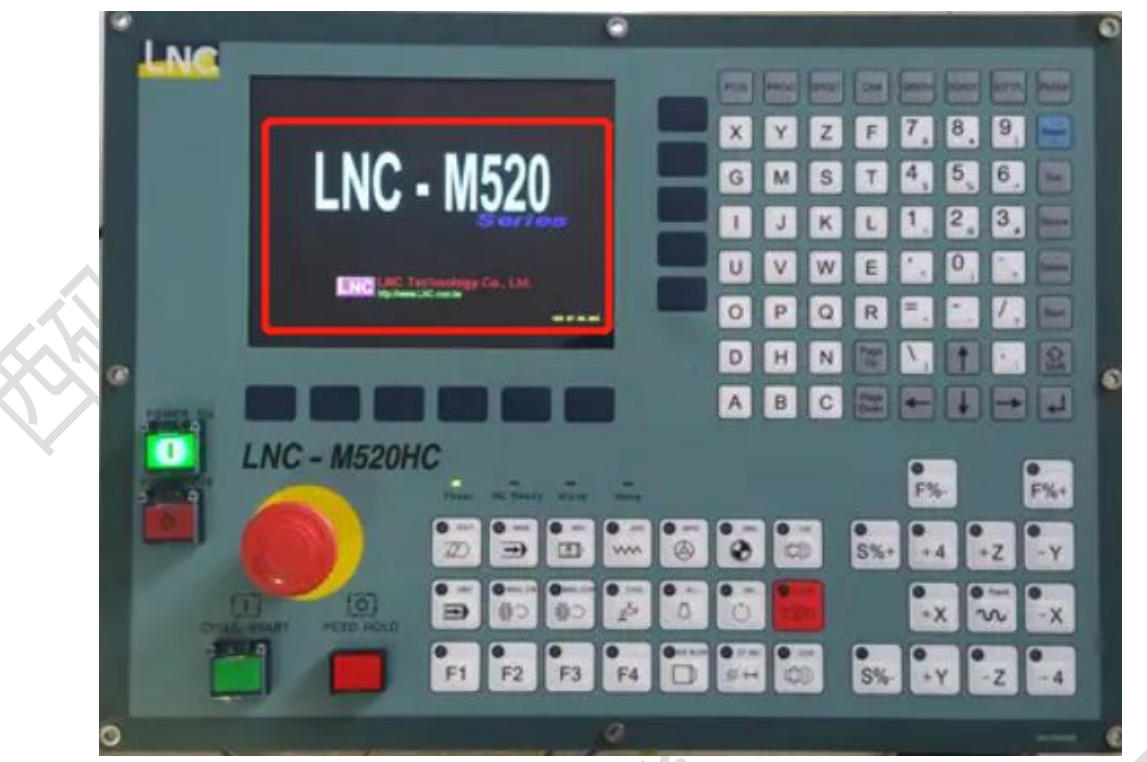

此系统为: M520 注:目前接触宝元系统基本上都含网口。

2、确认通讯接口

### 1、数控面板的后面

### 2、其他位置

其他位置一般是前面两个位置用网线引出来后做的网口母头,常见在机床数控面板侧面,机 床电器柜后面等等。

#### 3、确认数控系统类型

大致分为两类,一类为老式彩屏,一类为新式彩屏,都可以进行采集。两种类型在后续的配置会有区别。 老式彩屏:

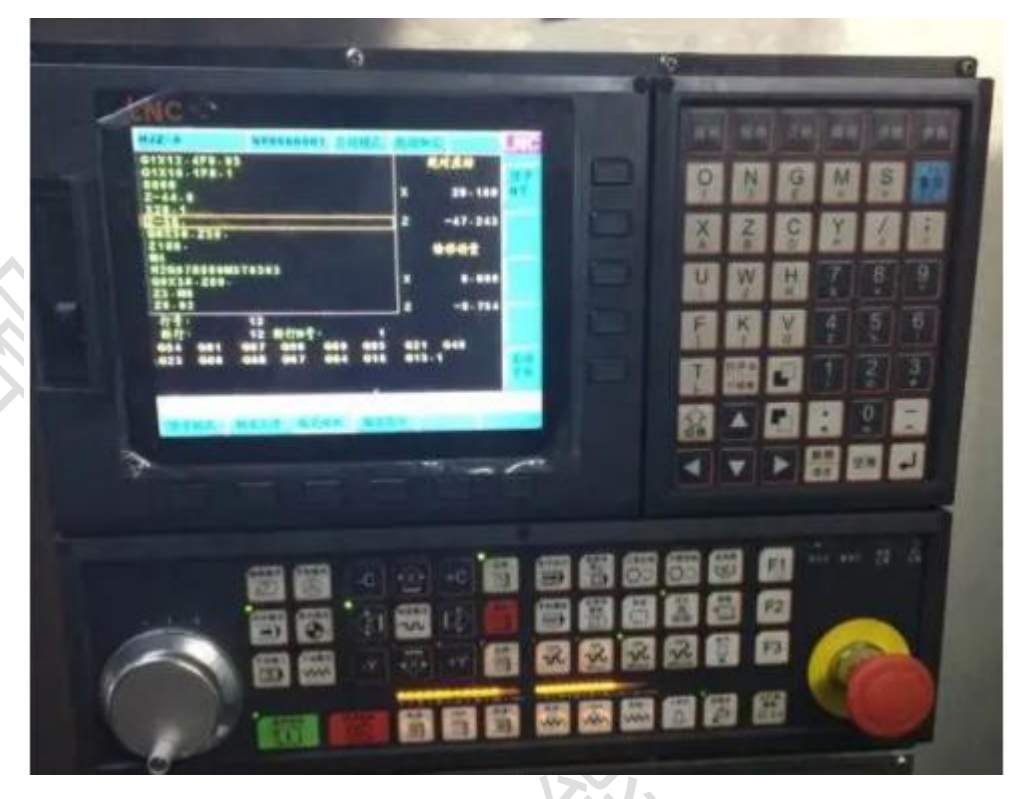

新式彩屏:

| the second state of the second state of the se | A PREMIER IN | 目动 准备;                 | 完成 监视 出                    | <b>拉视资讯</b>                                                                                                    | 10:09:15     |  |
|----------------------------------------------------------------------------------------------------|--------------|------------------------|----------------------------|----------------------------------------------------------------------------------------------------|--------------|--|
| 程式座标                                                                                                    | 机械           | <b>医标</b>              | M10                        |                                                                                                    |              |  |
|                                                                                                    | X            | -558.950               | M3S1500G99T01<br>G0X65     |                                                                                                    |              |  |
| X 46.600                                                                                                    | z            | -125.830               | Z0<br>G1X23F0.1<br>G0Z66   |                                                                                                    |              |  |
|                                                                                                    | c            | 0.000                  | T02G99M3                   |                                                                                                    |              |  |
| Z 120.000                                                                                                    | 相对           | 座标                     | Z2                         |                                                                                                    |              |  |
|                                                                                                    | X            | -558.950               | U-0.8                      |                                                                                                    |              |  |
| C 0.000                                                                                                    | z            | -125.830               | G0Z2<br>X39.3<br>G1Z0.F0.1 |                                                                                                    |              |  |
|                                                                                                    | C            | 0.000                  | Z-0.4X38.55F0.06<br>Z-6.6  |                                                                                                    |              |  |
| 件数 138 / 1000<br>单次加工 0:00:30                                                                                                    | 快进比<br>)F    | 100%<br>0.30<br>0 100% | U0.5<br>Z-8<br>X37F0.3     |                                                                                                    |              |  |
| 5 11 DH                                                                                                    | 刀位 3 T       | 3 H 3                  | 60299                      |                                                                                                    | D TANK TO BE |  |
|                                                                                                    | S1 0         | 100%                   | (                          | NUTT                                                                                                    | 19           |  |
| -16 3 0                                                                                                    | 52 0         | rpm<br>100%            | 175 1                      | 1 複具 「                                                                                                    | 0            |  |
|                                                                                                    |              |                        | 警报 警告                      | and the state of the state of t |              |  |

# 二、系统和网络配置

## 1、老式彩屏设置系统参数和网络

1、更改系统参数

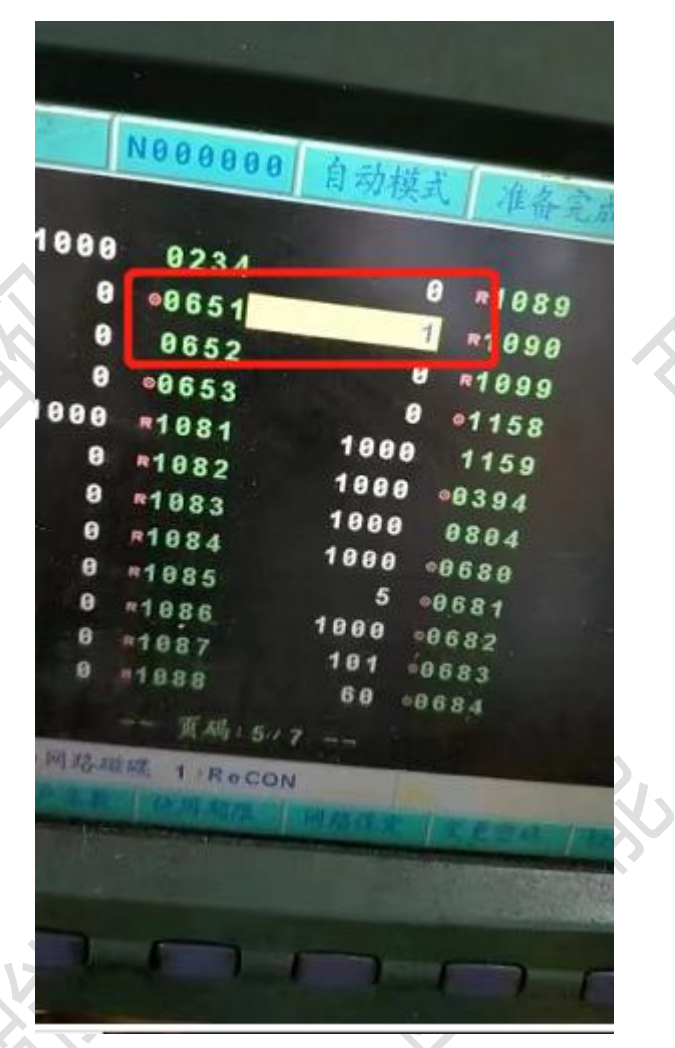

651 参数改为 1 2、更改 ip

|                   | 000 | 00    | N     | 0000 | 00 i | 电續寸動 | 準備完 | 武 |   | _NC |                     |
|-------------------|-----|-------|-------|------|------|------|-----|---|---|-----|---------------------|
|                   | IP化 | 法址:   | 172.  | 23.  | 139. | 13   |     |   | ſ |     |                     |
|                   | 子網  | 路遮罩:  | 255.2 | 255. | 255. | 0    |     |   |   |     |                     |
|                   | 預設  | 開道:   | 172.  | 23.  | 139. | 253  |     |   | ſ |     |                     |
|                   | 編號  | 權限    | IP位址  |      |      |      | - 1 |   |   |     |                     |
| $\langle \rangle$ | 1   | 讀寫    | 0.    | 0.   | 0.   | 0    | ]   |   | ſ |     |                     |
| V                 | 2   | 讀寫    | 0.    | 0.   | 0.   | 0    |     |   |   |     |                     |
|                   | 3   | 讀寫    | 0.    | 0.   | θ.   | 0    |     |   |   |     |                     |
|                   | 4   | 讀寫    | 0.    | 0.   | 0.   | 0    |     |   | ſ |     | 15                  |
|                   | 5   | 讀寫    | 0.    | 0.   | 0.   | 0    |     |   |   |     | X                   |
|                   | 目前  | 連線:   |       |      |      |      |     |   |   |     | $\langle O \rangle$ |
|                   | 請求  | 連線:   |       |      |      |      |     |   |   |     | >                   |
|                   | 1:唯 | 讀 2:讀 | 寫 3:打 | 巨絶   |      | _    |     |   |   |     |                     |
|                   | 系統  | 参数 〕  | 用户参数  | 使    | 用期限  | 網路   | 各設定 |   |   |     |                     |

红框中的地址就是采集服务器(工控机、网关)的网络地址,这里要给一个读写权限,一般 都是只读权限。连接成功后屏幕会跳出来确认界面。

| 预设闸道              | 192.168. 0. 1               |
|-------------------|-----------------------------|
| 2                 | 远端来讯                        |
| 192<br>清被<br>是否或耳 | 下<br>接受连线<br>拒绝连线<br>区消本次请求 |
| 目前连线              |                             |
|                   |                             |

### 2、新式彩屏设置系统参数和网络

| 本机IP位址 |                   |     | 网路监控  |               |         |       |       |   |
|--------|-------------------|-----|-------|---------------|---------|-------|-------|---|
| 控制器名利  | T3600D            |     | 网路监控功 | 的能            | 开       |       |       |   |
| 自动取得IF | 关<br>关            |     | 第一组连线 | lP位址          | 192 .   | 168 . | 198 . | 8 |
| IP位址   | 192 . 168 . 198 . | 32  | 第二组连续 | lP位址          | 0.      | 0.    | 0.    |   |
| 子网路遮罩  | 255 . 255 . 255 . | 0   | 第三组连线 | <b>lIP</b> 位址 | 0.      | 0.    | 0.    |   |
| 预设闸道   | 192 . 168 . 198 . | . 1 | 第四组连线 | lP位址          | 0.      | 0.    | 0.    | 1 |
|        |                   |     | 第五组连线 | lIP位址         | 0.      | 0.    | 0.    |   |
|        |                   |     | 目前连线的 | <b>JIP</b> 位址 | 0.0.0.0 | C     |       |   |

网络监控功能打开,连接 IP 地址就是采集服务器(工控机、网关)的网络地址。

三、通讯测试

1、ping 指令

ping ip

例: ping 192.168.1.5

| m 管理员: C:\Windows\system32\cmd.exe                                                                                                    |  |
|----------------------------------------------------------------------------------------------------|--|
| Microsoft Windows [版本 6.1.7601]<br>版权所有 (c) 2009 Microsoft Corporation。保留所有权利。                                                                                               |  |
| C:\Users\Administrator>ping 192.168.1.5                                                                                                    |  |
| 正在 Ping 192.168.1.5 具有 32 字节的数据:<br>来自 192.168.1.213 的回复: 无法访问目标主机。<br>来自 192.168.1.213 的回复: 无法访问目标主机。<br>来自 192.168.1.213 的回复: 无法访问目标主机。<br>来自 192.168.1.213 的回复: 无法访问目标主机。 |  |
| 192.168.1.5 的 Ping 统计信息:<br>数据包: 已发送 = 4, 已接收 = 4, 丢失 = 0 (0% 丢失),                                                                                                    |  |

## 2、telnet 指令

telnet ip 端口 例(老彩屏): telnet 192.168.1.5 1988

# 四、常见问题

## 1、网络不通

重启设备、检查网线、检查网口灯是否闪烁

## 2、版本低

尝试升级数控系统